Информатика

Смольянов Андрей Григорьевич Зав. кафедрой фундаментальной информатики Мордовского государственного университета им. Н.П. Огарёва, г. Саранск.

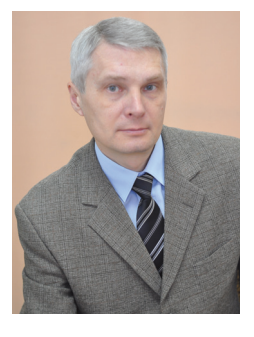

## Программирование и рисование круговых диаграмм

В статье обсуждается вопрос применения стандартных графических подпрограмм при решении практических задач компьютерной графики. Рассматриваются теория и практика, лежащие в основе написания достаточно универсальной подпрограммы пользователя для рисования круговых диаграмм.

## Графический экран и системы координат

Многие системы разработки программ, включающие средства программирования компьютерной графики, предлагают широкий набор встроенных процедур, значительно облегчающих разработку приложений. К примеру, в семействе систем Delphi одной из таких процедур является Pie, которая предназначена для рисования сектора круга. Её заголовок выглядит так:

Координаты (X<sub>1</sub>,Y<sub>1</sub>) и (X<sub>2</sub>,Y<sub>2</sub>) задают прямоугольную область, в которую вписан эллипс. Роль точек (X<sub>3</sub>,Y<sub>3</sub>) и (X<sub>4</sub>,Y<sub>4</sub>) показана на рисунке 1. Сектор ограничен отрезками лучей, выходящих из центра эллипса и проходящих через точки A(X<sub>3</sub>,Y<sub>3</sub>) и B(X<sub>4</sub>,Y<sub>4</sub>). Однако начинающему пользователю стандартных графических подпрограмм не совсем понятно, как всё же практически нарисовать нужные «куски пирога», работая с реальными данными?

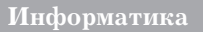

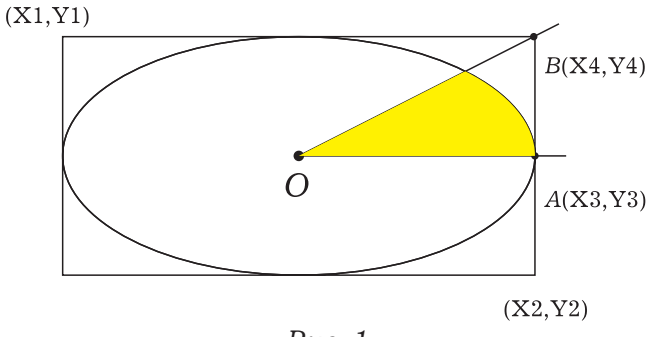

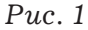

Попытаемся изобразить сектор, показанный на рисунке 1, с помо-

щью программы. Её фрагмент выглядит просто:

```
with Image1,Canvas do
   begin
    Pen.Color:=clNavy; Brush.Color:=clWhite;
    Rectangle(0,0,width,height);
    Brush.Color:=clYellow;
    Pie(1,1,width-1,height-1,width-1,
        height div 2,width-1,1)
end;
```

Результат рисования совпал с ожидаемым (рис. 2):

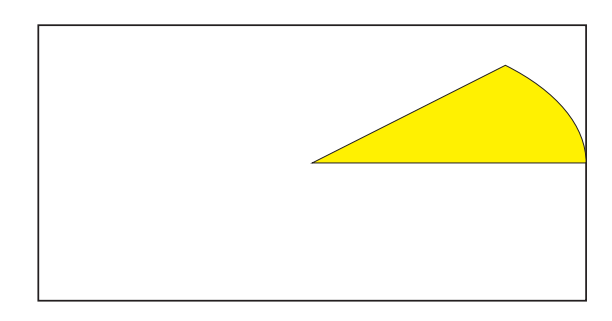

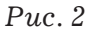

Однако этот успех совершенно не проясняет технику рисования реальных круговых диаграмм. Картина станет более ясной, если обратиться к известной единичной окружности (рис. 3). Будем рисовать сектор от луча *OA* к лучу *OB*, двигаясь против часовой стрелки. Заметим, что точка *B*(X4,Y4) луча *OB* выбрана иначе, а именно, – на единичной окружности.

46

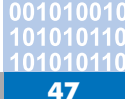

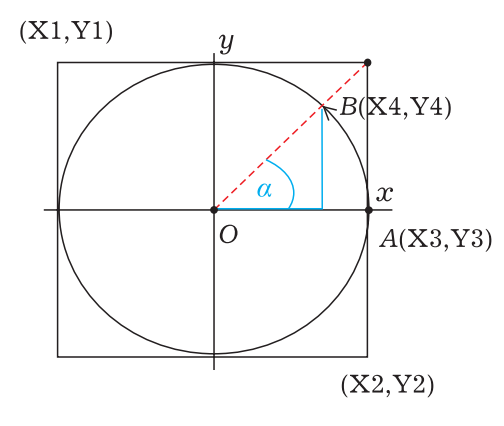

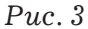

Из рисунка 3 следует, что абсцисса X4 и ордината Y4 новой точки *В* вычисляются обычным образом: X4 =  $=\cos(\alpha)$ , Y4 =  $\sin(\alpha)$ . Следующая проблема: рисование на графическом экране. Напомним, что система координат графического экрана выглядит так, как показано на рисунке 4.

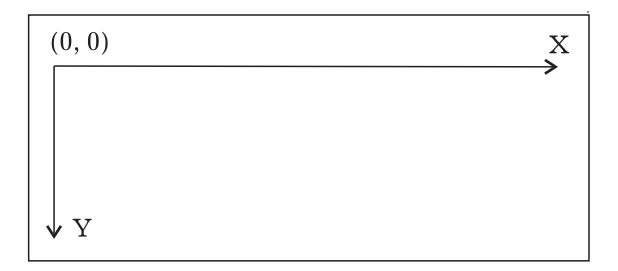

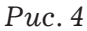

Рассматривая точку (Х\*,Y\*) в декартовой системе координат, мы должны правильно отобразить её на графическом экране (рис. 5). Обсудим данный вопрос на примере рисования графика функции.

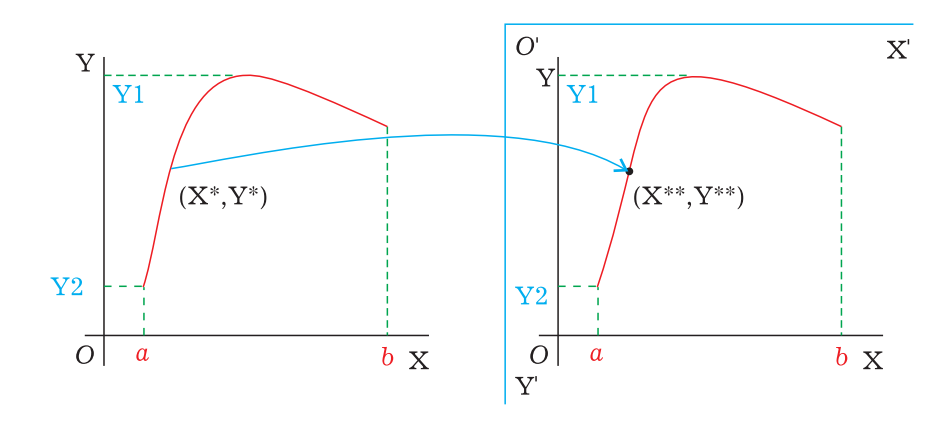

## Информатика

Пусть XOY — исходная декартова система координат (рис. 5, слева), а X'O'Y' — система координат графического экрана (рис. 5, справа). Пусть в случае с функцией в системе XOY  $Y_1$  — максимальное значение функции f (x) на отрезке [X1,X2], а  $Y_2$  — минимальное значение функции f (x) на этом от-

резке. В системе координат X'O'Y'для рисования графика функции используем часть прямоугольной области  $[I_1, I_2] \times [J_1, J_2]$ , где  $[I_1, I_2]$  – интервал по оси O'X',  $[J_1, J_2]$  – интервал по оси O'Y'. Тогда для расчёта абсциссы  $X^*$  из ХОУ в системе X'O'Y' необходимо проделать следующие вычисления:

 $X^{**} = I_1 + Trunc((I_2-I_1)^{*}(X^{*}-X_1)/(X_2-X_1)).$ 

 $Y^{**} = J_1 + Trunc((J_2-J_1)^{*}(Y^{*}-Y_1) / (Y_2-Y_1)).$ 

Запишем функции для проведения указанных вычислений:

```
function ScrX(x: real): integer;
begin
    ScrX := I1+Trunc((x-x1)*(I2-I1)/(X2-X1))
end;
function ScrY(y: real): integer;
begin
    ScrY := J1+Trunc((y-Y1)*(J2-J1)/(Y2-Y1))
end;
```

## Кисти, краски и холст: рисуем диаграмму

Покажем работу рассмотренного инструментария на простом примере. Пусть требуется представить в

виде круговой диаграммы процентное

соотношение выпущенной за день продукции кондитерской фабрики (в килограммах). Используем комбинированный тип данных ValType:

```
type ValType=record Val: real; //показатель
Name: string; //наименование
MyColor: TColor; //цвет сектора
end;
```

Назначение следующих переменных понятно.

```
Var I1,J1,I2,J2: integer;
x1,x2,y1,y2: real;
Values: array of ValType;
```

В программе используем наши функции ScrX() и ScrY(). Зададим значения для параметров задачи:

```
// Отрезки в системе координат X'O'Y':
with Imagel do //область рисования
  begin
    I1:=10; I2:=width-10;
    J1:=10; J2:=height-10;
  end;
// Отрезки в системе координат XOY:
x1:=-1; x2:= 1;
y1:= 1; y2:=-1;
```

Зададим исходные данные:

```
nCount:=5; SetLength(Values,nCount);
Values[0].val:=250;
Values[0].name:='Пряники мятные';
Values[1].val:=510;
Values[1].name:='Печенье "К чаю"';
Values[2].val:=670;
Values[2].name:='Зефир в шоколаде';
Values[3].val:=120;
Values[3].name:='Пастила ванильная';
Values[4].val:=320;
Values[4].name:='Хлебцы овсяные';
// Цвета секторов сформируем случайным образом:
randomize:
for i := 0 to nCount - 1 do
    Values[i].MyColor:=RGB(random(240)+10,
        random(240)+10, random(240)+10);
```

Собственно рисование реализует подпрограмма Sector. Её вызов имеет вид: Sector (Values, nCount); Опишем эту подпрограмму:

```
procedure
                     Sector (Values: array
                                              of
                                                      ValType;
nCount:integer);
      var Ax,Ay,Bx,By:real;
          alpha:real;
          i, y start: integer;
          sum val:real;
          WorkValues:array of real;
          WorkNCount:integer;
      begin
        WorkNCount:=0; SetLength(WorkValues,WorkNCount);
        WorkNCount:=nCount;
SetLength(WorkValues,WorkNCount);
        // Image1 - область рисования диаграммы
        with Form1, Image1, Canvas do
          begin
```

```
Brush.Color:=clCream; Pen.Color:=clNavy;
            Rectangle(0,0,width-1,height-1)
          end;
        // Image2 - область вывода легенды
        with Form1.Image2 do
          begin
            Height:=20*nCount+10;
            Width:=Form1.ScrollBox1.width-24;
            Top:=2; Left:=2;
            with Canvas do
              begin
                Pen.Color:=clNavy;
                Brush.Color:=clCream;
                Rectangle(0,0,width-1,height-1);
                Font.Name:='Comic Sans MS'; Font.Size:=10;
                Font.Color:=clNavy
              end
          end;
        sum val:=0;
        for i := 0 to nCount - 1 do
             sum val:=sum val+Values[i].Val;
        if sum val = 0 then
          begin
             ShowMessage
                ('Нет данных для построения диаграммы...');
             Exit
           end;
        // От абсолютных величин Values[i].Val
        // переходим к относительным величинам:
        // 1) к долям:
        for i := 0 to nCount - 1 do
            WorkValues[i]:=Values[i].Val/sum val;
        // 2) к градусам и далее - к радианам:
        for i := 0 to nCount - 1 do
            WorkValues[i]:= (WorkValues[i] * 360.0) / 180.0
* pi;
       Bx:=x2; By:=0; //инициализация
                       //для начальной точки
       alpha:=0;
        for i := 0 to nCount - 1 do
          begin
            //углы накапливаем:
            alpha:=alpha+WorkValues[i];
            // (Ах,Ау) - начальная точка:
            Ax:=Bx; Ay:=By;
            // (Bx, By) - конечная точка:
            Bx:= cos(alpha);
            By:= sin(alpha);
            if Values[i].Val > 1E-5 then // Val > 0 ?
```

```
with Form1, Image1, Canvas do
        begin
          Brush.Style:=bsSolid;
          Brush.Color:=Values[i].MyColor;
          Pie(ScrX(x1),ScrY(v1),ScrX(x2),ScrY(v2),
              ScrX(Ax), ScrY(Ay), ScrX(Bx), ScrY(By))
        end
    end:
  with Form1, Image1, Canvas do
    begin
      Brush.Color:=clCream; Pen.Color:=clNavy;
      Ellipse(ScrX((x1+x2)/2)-(I2-I1)div 10,
              ScrY((y1+y2)/2) - (J2-J1) div 10,
              ScrX((x1+x2)/2) + (I2-I1) div 10,
              ScrY((y1+y2)/2)+(J2-J1)div 10)
    end;
 with Form1.Image2 do
    begin
      y start:=Top+2;
      with Canvas do
        begin
          Pen.Color:=clNavy;
          for i := 0 to nCount - 1 do
            begin
              Brush.Color:=Values[i].MyColor;
  rectangle(left+2,y start,left+22,y start+15);
              Brush.Color:=clCream;
              textout(left+27,y start-2,
                       '- '+Values[i].Name+' '+
              FloatToStrF(Values[i].val/sum val*100,
                       ffFixed, 5, 1) + '%');
              //высота строки легенды - 20 пикселей:
              y start:=y start+20
            end
        end
    end
end;
```

После вызова подпрограммы Sector освобождаем память:

> nCount:=0; SetLength(Values,nCount);

На рисунке 6 показан результат работы программы.

Заметим, что он теперь не зависит ни от параметров прямоугольной области, ни от её расположения на графическом экране (рис. 7, 8). 010010101 010110010 010110010 **52** 

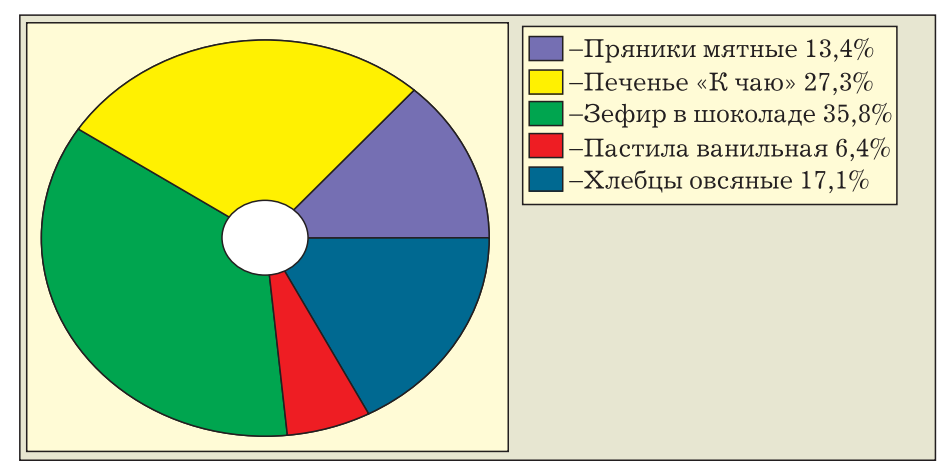

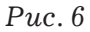

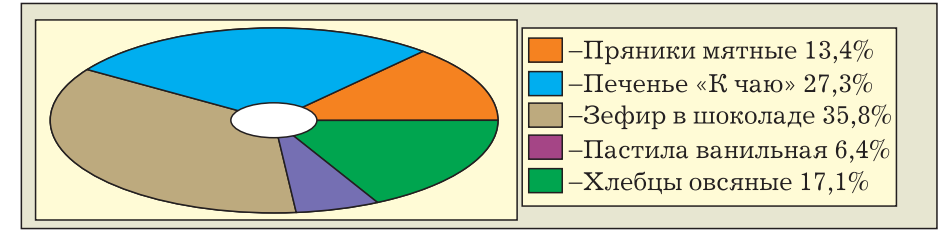

Puc.7

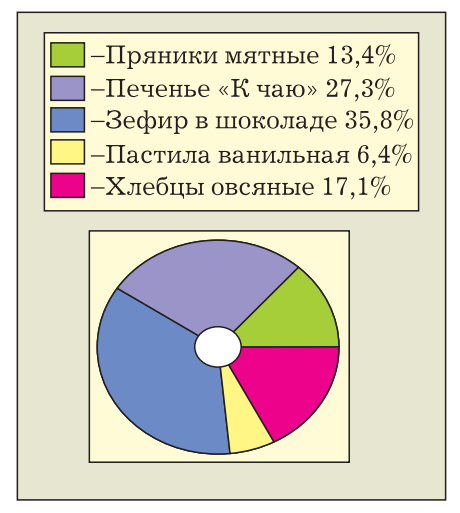

Puc. 8